# EASY NAC CGX ACCESS QUICKSTART GUIDE MICROSOFT HYPER-V

Easy NAC, CGX Access, and vLinks are trademarks of InfoExpress, Inc. Other product and service names are trademarks and service marks of their respective owners.

Copyright © 2024 InfoExpress Incorporated. All Rights Reserved. InfoExpress products and services are protected by one or more of the following U.S.

Patents: 8347351, 8347350, 8117645, 8112788, 8108909, 8051460, 7523484, 7890658, 7590733. Additional patents pending.

www.infoexpress.com

www.easynac.com

V3.2.240329

# **Document Overview**

This document provides a getting started instructions for customers and partners on how to deploy the EasyNAC virtual appliance (CGX Access) on Microsoft Hyper-V Server for evaluation purposes.

For a full deployment guide covering more features, please refer to EasyNAC 3.2 Deployment Guide.

## **Appliance Placement**

The CGX Access appliance requires layer-2 visibility to provide protection and access control using ARP enforcement. The CGX Access appliance can protects up to 200 VLANs concurrently with the use of 802.1q trunk ports. The Management IP interface is the primary interface and is used for appliance management. The CGX Access appliance should be able to communicate with the AD server, endpoint security solutions, and e-mail via the Management IP.

For simple one subnet testing, the Management IP should be on a subnet you wish to enforce access control on. To support multiple VLANs, additional network interfaces or trunk ports can be used.

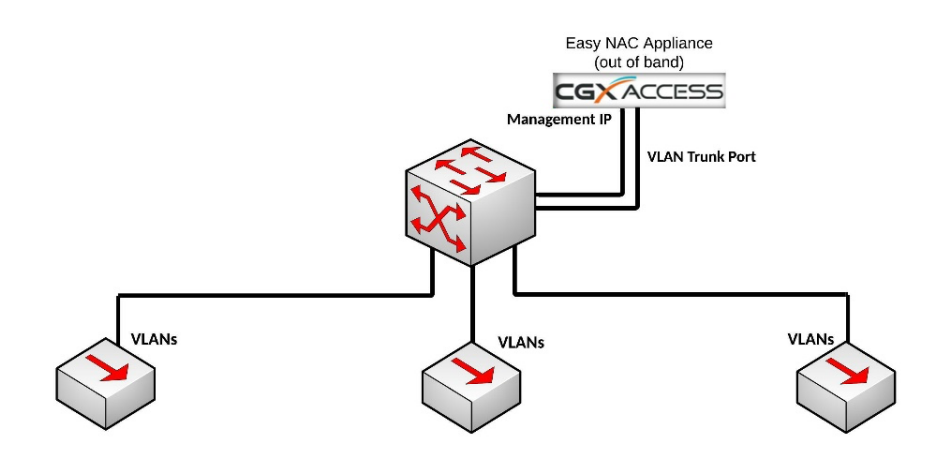

### Step 1. Installing on Microsoft Hyper-V server

The virtual CGX Access appliance can be deployed using Hyper-V Manager, Windows Server 2012 R2 and above only. The CGX Access Hyper-V image is usually provided as a zip file. Please contact InfoExpress or your business partner to obtain this file.

- Unzip the provided file to a location accessible to the Hyper-V Manager.
- In the Hyper-V Manager, Click Action menu and select Import Virtual Machine
- On the first screen, click Next to start the import process for the EasyNAC virtual appliance.
- Browse the location of the extracted EasyNAC virtual appliance image then click Next.
- Select the virtual machine for the EasyNAC virtual appliance then click Next.
- Select the option "Copy the virtual machine (create a new unique ID) then click Next.
- Modify the destination where the virtual machine will be stored if necessary. Click Next if using default virtual machine configuration.
- Specify the location for the virtual machine storage. Click Next once done.

- Verify the options on Summary page and click 'Finish' when ready to proceed.
- The Wizard will then proceed to deploy the image.
- The Virtual Machine will be listed in Hyper-V Manager.
- Select the virtual machine 'CGX-Access-3.2' and click 'Settings' from 'Action' menu.
- Select the Network Adapter #1 and assign a Virtual switch from the right-side drop-down box as highlighted below and Apply the setting.
- Select the CGX-Access-3.2 virtual machine and right click to Start to boot the appliance.

### **Step 2. Initial Configuration**

CGX Access typically requires three static IP addresses in a deployment. One IP is used for management of CGX Access appliance. The second IP is used for the captive portal (landing page), and a third IP is used for a remediation portal.

- Open a console window and power on the VM.
- Login as admin/admin.

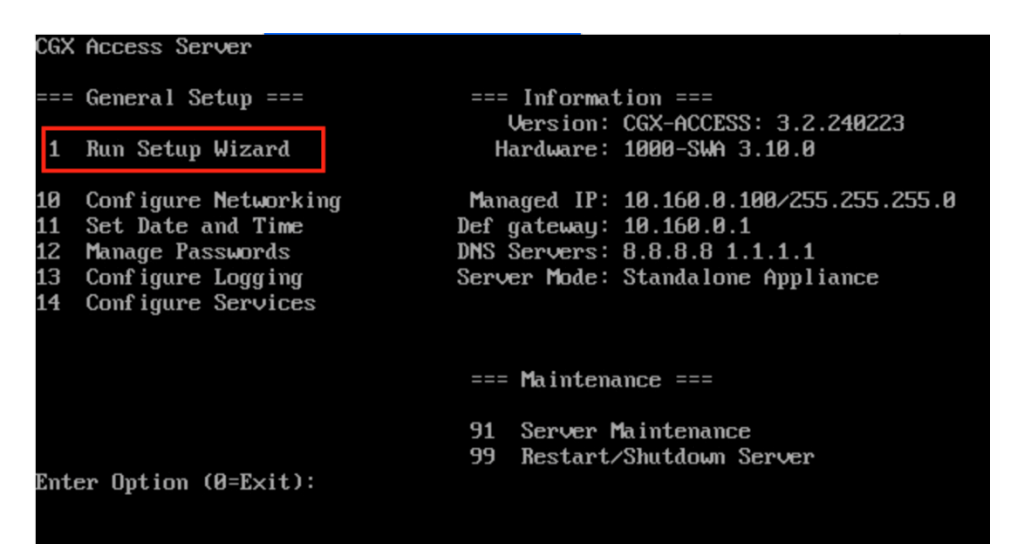

• From the main menu choose 1 (Run setup wizard) and follow the prompts to set the Time Zone, date and time, Managed IP address and netmask, the default gateway, and DNS servers.

When the setup wizard completes, the system should be accessible on the network.

- Connect to the CGX Access web GUI by opening https://<Managed ip> (that was configured previously).
- Login as user admin (default password admin). A modern browser such as Chrome is strongly recommended. Older versions of IE or Firefox may not display the pages correctly.

### **Captive Portal IP Address**

When configured, new devices joining the network can be redirected to this page for guest or employee device registration. To configure this Captive Portal IP address:

- In CGX Access GUI go to Configuration  $\rightarrow$  Appliance Settings  $\rightarrow$  Networking
- Provide IP and subnet mask in the field provided.

| Appliance Settings         | System Configuration > Netw                            | orking 🔡                   |              |        |         |              |
|----------------------------|--------------------------------------------------------|----------------------------|--------------|--------|---------|--------------|
| SYSTEM CONFIGURATION       |                                                        |                            |              |        |         |              |
| About                      | Networking                                             |                            |              |        |         |              |
| Active Directory<br>Domain | Adapters                                               | IP / Netmask               | Gateway      | Metric | VLAN ID | Location     |
| Backup and Restore         | Adapter #1<br>MAC: 00:50:56:9a:04:bc<br>Speed: 10 Gb/s | 10.160.0.100/255.255.255.0 | 10.160.0.1   | 1      |         | Cloud demo 🔻 |
| Date and Time              | Adapter #2<br>MAC: 00:50:56:9a:28:97<br>Speed: 0.Gb/s  | /                          |              | 500    |         | -            |
| Networking                 | Speed of Col 2                                         | Submit Network Changes     |              |        |         |              |
| Server Maintenance         | DNS & Domain Name:                                     |                            |              |        |         |              |
| Services                   | DNS Servers                                            | 8.8.8.8 1.1.1.1            |              |        |         |              |
| Site Settings              | Hostname                                               | cgx-access                 |              |        |         |              |
|                            | Domain Name                                            | easynac.demo               |              |        |         |              |
| Static Routes              |                                                        | Submit DNS & Domain Name   |              |        |         |              |
| Support Tools              | Landing Pages:                                         |                            |              |        |         |              |
| AGENT LOGGING SERVER       | Support NAT'd                                          | Ω                          |              |        |         |              |
|                            | Host Name for Captive Portal                           |                            |              |        |         |              |
| INLINE ENFORCEMENT         | Captive Portal's IP Address                            | 10.160.0.101/255.255.255.0 | Adapter #1 🗸 |        |         |              |
| RADIUS PROXY               | Host Name for Remediation Portal                       |                            |              |        |         |              |
|                            | Remediation Portal's IP Address                        | 10.160.0.102/255.255.255.0 | Adapter #1 🗸 |        |         |              |
|                            |                                                        | Submit Landing Pages       |              |        |         |              |

• Click "Submit Landing Pages" button.

#### **Remediation Portal IP Address**

An additional static IP can be assigned to an optional Remediation Portal. When configured, the noncompliant endpoints can be redirected to this page, so they are aware their device is restricted and know the reason why.

To configure a Remediation Portal IP, use the same steps as above.

### **Step 3. Protecting Additional Subnets**

When protecting additional VLANs, each additional subnet protected will also use one IP on its respective subnet. These additional IP's can be a static IP or dynamically assigned by DHCP. There are two methods that can be used to extend visibility to multiple subnets.

- Method 1 Physical connection: Add additional network adapter and plug-in to a normal switch access port to extend protection to additional subnet. The Hyper-V virtual appliance can support up to 8 adapters.
- Method 2 802.1q trunk: Use 802.1q trunk ports so multiple VLANs can be protected with just one or more adapters. With the use of trunk ports up to 200 VLANs can be protected.

This guide will assume the use of an 802.1q trunk port.

#### Additional 802.1q configuration on Hyper-V server

For CGX Access virtual appliances to support the 802.1q, Hyper-V's network adapters should be configured to tag frames. To enable trunking, some commands need to be entered from Windows PowerShell. The following screenshots show pre-requisite configuration.

- Hyper-V physical network adapter should support 802.1q tagging
- Switch port on which CGX Access trunk port is connected should support 802.1q tagging.
- From Virtual switch manager, configure virtual switch as "External Network"
- Select VM CGX-Access-3.2 (or vmname) and from right hand pane, click on settings. Assign virtual switch to the network adapter on CGX Access.
- Start Windows PowerShell and enter following command to configure "Network Adapter 1" as trunk port with allowed vlans 0,2,3,5,100 and Native Vlan as 0 (1 on cisco)

```
Set-VMNetworkAdaptervlan -VMName CGX-Access-3.2 -VMNetworkAdapterName "Network Adapter 1" -Trunk -AllowedVlanIdList "0,2,3,5,100" -NativeVlanId 0
```

• To verify enter following command.

Get-VMNetworkAdaptervlan -VMName CGX-Access-3.2

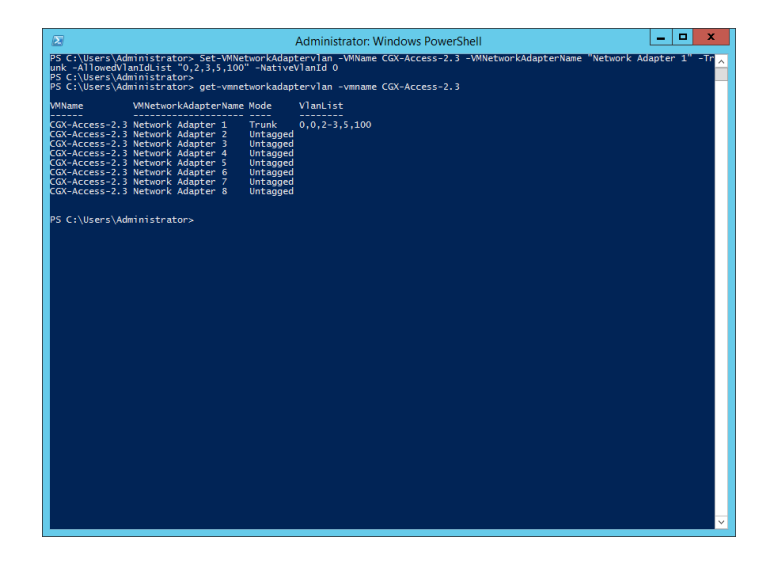

### Configuring Network Adapters with 802.1q VLANs

Once Hyper-V has an adapter configured as a Trunk Por then adding additional VLANs is simple.

- In CGX Access GUI go to Configuration  $\rightarrow$  Appliance Settings  $\rightarrow$  Networking
- Click "+" button on the adapter attached to a trunk port

| Networking:                                           |                             |             |        |         |          |               |       |      |
|-------------------------------------------------------|-----------------------------|-------------|--------|---------|----------|---------------|-------|------|
| Adapters                                              | IP / Netmask                | Gateway     | Metric | VLAN ID | Location | Configuration | State | VLAN |
| Adapter #1<br>MAC: 00:15:5d:01:10:00<br>Speed: 1 Gb/s | 192.168.1.221/255.255.255.0 | 192.168.1.1 | 100    |         | <b>•</b> | Managed IP    | Ŷ     | +    |
| Adapter #2<br>MAC: 00:15:5d:01:10:01<br>Speed: 0 Gb/s |                             |             | 500    |         | -        | on 🗸          |       | Đ    |
| Adapter #3<br>MAC: 00:15:5d:01:10:02<br>Speed: 0 Gb/s |                             |             | 1000   |         | Ţ        | Off 🗸         |       | +    |
| Adapter #4<br>MAC: 00:15:5d:01:10:03<br>Speed: 0 Gb/s |                             |             | 1500   |         | <b>•</b> | off 🗸         |       | +    |

• Complete VLAN ID and IP address information. Static IP addresses or DHCP can be used.

| STATIC IP EXAMPLE                                                     |    | DHCP IP EXAMPLE                                  |    |
|-----------------------------------------------------------------------|----|--------------------------------------------------|----|
| Add Vlan                                                              | ×  | Add Vlan                                         | x  |
| VLAN ID (1-4094) 10 Static IP ✓ IP / Netmask 192.168.10.221/255.255.0 |    | VLAN ID (1-4094)<br>20<br>DHCP V<br>IP / Netmask |    |
| Gateway<br>192.168.10.1<br>Cancel Sav                                 | re | Gateway<br>Cancel Sav                            | /e |

- Repeat above step for adding more VLANs.
- To confirm the network changes, click the "Submit Network Changes" button.

**Note:** If DHCP was configured, you should see IP address assignments to VLAN NICs after network changes were successfully submitted.

### **Step 4. Integration with Active Directory**

#### **Configure Active Directory server settings on CGX Access**

- In CGX Access GUI go to Configuration  $\rightarrow$  General Settings.
- Click on Active Directory Servers

| Add New Active Dire     | ctory Server  |                      |                     |   |
|-------------------------|---------------|----------------------|---------------------|---|
| erver 1 ×               |               |                      |                     |   |
| Host or IP              | 192.168.1.16  | Computer Query Setti | ngs                 |   |
|                         |               | Query Covers         | Entire Directory    | ~ |
| Account Suffix          | @lab.local    |                      | Test Computer Query |   |
| LDAP Query User<br>Name | administrator |                      |                     |   |
| DAP Query Password      | •••••         | ٢                    |                     |   |
| Encryption              | None          | ~                    |                     |   |
| Group Query From        | Domain Groups | ~                    |                     |   |
| Query Timeout           |               |                      |                     |   |

- Under "Active Directory Server", enter the host or IP address of the AD domain controller and the Account suffix in the "Account Suffix" field. A Username and Password is often required.
- Use the "Test LDAP connection" button to test the settings

Note: the *a* symbol should be included in the Account Suffix

#### **Enable Active Directory Integration**

When enabled, devices joined to the domain will be flagged as AD-managed, and automatically granted full access to the network.

- In CGX Access GUI go to Configuration  $\rightarrow$  Integration
- Click on Active Directory Integration

| Edit Action                                                                 |                                                   |                               | ×  |
|-----------------------------------------------------------------------------|---------------------------------------------------|-------------------------------|----|
| Active Directory Integration                                                |                                                   |                               |    |
| Enable Integration                                                          |                                                   |                               |    |
| Check the hostname inconsistency                                            |                                                   |                               |    |
| Server Configuration                                                        |                                                   |                               |    |
| Query Interval (Seconds)                                                    | 300                                               |                               |    |
|                                                                             |                                                   |                               |    |
| Policy                                                                      |                                                   |                               |    |
| CONDITION                                                                   | 1                                                 | AG                            |    |
| Tag devices that are domain computers                                       | 5                                                 | AD-managed •                  |    |
| Single AD Server                                                            |                                                   |                               |    |
| $\hfill \Box$ Tag devices with no user login in                             | 3 days                                            | stale-login 💌                 |    |
| Multiple AD Servers                                                         |                                                   |                               |    |
| Tag device with no user login in                                            | 15 days                                           | stale-login 💌                 |    |
| Note: With multiple AD servers, la:<br>older, so the check period should be | stLogin timestamp is updat<br>e at least 15 days. | ed only after it's 14 days or |    |
|                                                                             |                                                   | Save Cancel He                | lp |

- Check "Enable Integration"
- Check "Tag devices that are domain computers"
- DNS can sometimes be useful to increase the number of devices flagged as AD-managed. However, if DNS information is stale, it can lead to false positives. To use DNS enable, Configuration → Integration → Setting Shared by All the Integrations

**Note:** In some cases, AD directory database may be very large. In these cases, it may be necessary to adjust the OUs that need to be queried for AD computer objects. Custom OUs can be specified in the Active Directory Server section under Configuration  $\rightarrow$  General Settings

### **Step 5. Configuring Email Server for Alerting**

CGX Access can send notifications when certain events occur. These event triggers are configured with Auto Trust Policies, Monitoring rules, or with guest registration. To configure the email servers used by CGX Access:

| Outbound Mail Server   |                                  | Inbound Mail Server    |                                   |   |
|------------------------|----------------------------------|------------------------|-----------------------------------|---|
| Credential Type        | SMTP 🗸                           |                        | Same as Outbound                  |   |
|                        |                                  | Credential Type        | SMTP ~                            |   |
| Host or IP             | E.g. smtp.gmail.com or smtp.gmai |                        |                                   |   |
| Liser Name             |                                  | Host or IP             | E.g. imap.gmail.com or imap.gmail |   |
| oser nume              |                                  | Liser Name             |                                   |   |
| Password               | •••••                            | Set Hame               |                                   |   |
|                        |                                  | Password               | •••••                             | ۲ |
| Encryption             | MSA/STARTTLS (Port 587)          |                        |                                   |   |
|                        | Ignore Certificate Validation    | Encryption             | IMAP (Port 143)                   |   |
|                        | I Ignore certificate Validation  |                        |                                   |   |
|                        | Send Email                       |                        | Test Inbound Server               |   |
| Email Accounts Used to | Send Reports, Guest Confirmation | ons or Password Resets |                                   |   |
| Sender                 | webmaster@infoexpress.com        |                        |                                   |   |
| BCCed                  | a1234@infoexpress.com            |                        |                                   |   |
|                        | b5678@infoexpress.com            |                        |                                   |   |
|                        |                                  |                        |                                   |   |
|                        |                                  |                        |                                   |   |
|                        |                                  |                        |                                   |   |

• Go to Configuration  $\rightarrow$  General Settings  $\rightarrow$  E-mail Server

- The optional Inbound Mail Server is for use with Orchestration integrations with E-mail.
- Enter an email address used as sender address and optionally Bcc'd on guest registration emails.
- Go to Configuration → General Settings and click on the "Contact Information for Notifications" section.

| Edit             | Setting                                        |                          |               |                     |                             |                             | ×              |
|------------------|------------------------------------------------|--------------------------|---------------|---------------------|-----------------------------|-----------------------------|----------------|
| Recip            | pients for Notifi                              | Add Add                  |               |                     |                             |                             |                |
| #                | Name                                           | E-mail Address           | SMS<br>Number | WhatsApp<br>Contact | Slack<br>Channel/User<br>ID | Teams<br>Channel/User<br>ID | Action         |
| 1                | Admin                                          | admin1@infoexpress.com   |               |                     |                             |                             | Edit<br>Delete |
| 2                | Second<br>Admin2                               | admin2@infoexpress.com   |               |                     |                             |                             | Edit<br>Delete |
| For<br>N<br>Sysl | Email<br>otification Subj<br>L<br>og Notificat | ect EasyNAC Notification | Prev          | 1 Next Pages        | s: 1                        |                             |                |
|                  | Log Forn                                       | ver                      | ~             |                     |                             |                             |                |
|                  |                                                |                          |               |                     |                             | Save Cancel                 | Help           |

• Fill in the info for at least one administrative contact that should get notified when triggering conditions occurs.

### Step 6. Integration with Anti-Virtus/EPP/XDR Solutions

Easy NAC supports integration with various endpoint security solutions to provide additional context on the organization's managed endpoints. This can be enabled to identify all AV-Managed devices and provide details on outdated signatures or real-time protection is disabled as examples and quarantine the device accordingly.

- In CGX Access GUI go to Configuration  $\rightarrow$  Integration
- Refer to page 86 in the <u>EasyNAC 3.2 Deployment Guide</u> for instructions on setting up the following integrations:
  - Bitdefender GalaxyZone
  - Carbon Black Cb Response
  - Cabon Black Cloud
  - CrowdStrike Falcon
  - Cybereason
  - Elastic XDR
  - ESET Antivirus
  - FireEye HX Integration
  - HCL BigFix
  - Ivanti Security Controls
  - Kasaya VSA
  - Kaspersky Antivirus
  - Managed Engine Desktop Central
  - Managed Engine Patch Manager
  - Microsoft Intune
  - Microsoft SCCM  $\setminus$  WSUS 4.x +
  - Microsoft Windows Management Instrumentation (WMI)
  - Moscii StarCat 2013 and StarCat 10
  - OKTA Verify
  - Sophos Enterprise Console 5.x +
  - Sophos Central (cloud)
  - Symantec Endpoint Protection Manager 14.x
  - Symantec Endpoint Protection Cloud
  - Trend Micro OfficeScan XG+
  - Trend Micro Apex Central (cloud)
  - Trellix ePO
  - Webroot (cloud)

### **Step 7. Use Device Profiling for Tagging / Allowlist**

Easy NAC collects a lot of profiling information about devices. It can be helpful to use this information to create custom device profiling policies to automate the tagging of devices. To review the information collected about a device:

- Open Device Manager
- Click on a MAC address of a device

| evice Deta                                                     | il Data                                               |                                                                                 |                                                                    |                            |                |       |          |     | × |
|----------------------------------------------------------------|-------------------------------------------------------|---------------------------------------------------------------------------------|--------------------------------------------------------------------|----------------------------|----------------|-------|----------|-----|---|
| General                                                        | NM/                                                   | AP DHCP                                                                         | FingerBar                                                          | k Web                      | Sophos         | AD AF | RP State | DPM | ì |
|                                                                |                                                       | Agent                                                                           | Audit Acce                                                         | ss Changes                 |                |       |          |     |   |
| EXT                                                            |                                                       |                                                                                 |                                                                    |                            |                |       |          |     |   |
| Nmap scat<br>Host is<br>Not show<br>PORT<br>135/tcp<br>139/tcp | n repor<br>up (0.0<br>n: 993<br>STATE<br>open<br>open | t for 10.160<br>0034s latenc<br>closed tcp p<br>SERVICE<br>msrpc<br>netbios-ssn | .0.222<br>y).<br>orts (reset)<br>VERSION<br>Microsoft<br>Microsoft | Windows RPO<br>Windows net | ;<br>;bios-ssn |       |          |     |   |
| 445/tcp<br>3389/tcp                                            | open :<br>open :<br>lm-info                           | microsoft-ds<br>ms-wbt-serve:<br>:                                              | ?<br>r Microsoft                                                   | Terminal Se                | rvices         |       |          |     |   |
| Targ                                                           | et_Name<br>IOS_Dom                                    | : EASYNAC<br>ain_Name: EA                                                       | SYNAC                                                              |                            |                |       |          |     |   |
| NetB                                                           | IOS_Com<br>Domain_1                                   | puter_Name: Name: Name: Name: easyna                                            | DESKTOP-6FJP<br>c.demo                                             | 550                        |                |       |          |     |   |
| DNS_                                                           | Compute<br>Tree_Nam                                   | r_Name: DESK<br>me: easynac.                                                    | demo                                                               | easynac.dem                | 10             |       |          |     |   |
| Prod                                                           | uct_Ver<br>em Time                                    | sion: 10.0.1<br>: 2024-02-25                                                    | 9041<br>I03:55:50+00                                               | :00                        |                |       |          |     |   |

The information seen in these tabs can be used to create custom device profiling policies.

### **Customized Device Profiling Policies**

In CGX Access GUI:

• Go to Policies  $\rightarrow$  Device Profiler

CGX Access has a few of preconfigured Device Profiling Policies. It also allows custom device profiling polices can be created:

- Click Add Rule to create a custom profiling rule
- Click <u>Add</u> to create one or more conditions. Multiple conditions use "and" logic.
- Click Add to create one or more Actions. Setting Tags is a common profiling action
- Click "Activate Policies"

**Note:** Adjust the Auto Trust Policy accordingly to assign access to the devices tagged with the device profiling policy created.

#### Allowlist

CGX Access also supports a quick method to add device(s) to a manual allowlist or blocklist.

- Allowlist Device will always have Full Access and be protected, regardless of policy.
- Blocklist Device will always be Restricted, regardless of policy

The examples below will assume Allowlist, but blocklist works the same way.

For quick additions to the Allowlist or Blocklist you can click the ON | OFF controls in the Device Manager. ON is the technical equivalent of being on the Allowlist, while OFF is the equivalent of being on the Blocklist. Auto means access is set automatically following the policies defined under Auto Trust Policies.

When adding multiple devices to the Allowlist it can be convenient to add devices via the Device Manager.

- 1. Select the device(s) to be added to Allowlist
- 2. Select the action  $\rightarrow$  Add to list  $\rightarrow$  Select Allowlist
- 3. Confirm the list is Permanent or select an expiration period
- 4. Click "Apply to selected devices"

|     | C           | evice Manag                  | jer                 |                                                                  |                 |                                                             |        |                                              |                      |                        |               |                  |                          |         |
|-----|-------------|------------------------------|---------------------|------------------------------------------------------------------|-----------------|-------------------------------------------------------------|--------|----------------------------------------------|----------------------|------------------------|---------------|------------------|--------------------------|---------|
|     | AII         | Unique Device                | s Identified        | by CGX Ad                                                        | cess            |                                                             |        |                                              |                      |                        |               | Back             | Refresh Export           | Help    |
| Cov | ver D       | evices Active in:            | Past 2              | 24 Hours                                                         |                 |                                                             |        |                                              |                      |                        | l             | Updated at V     | Ved Dec 13 2023 11       | 1:20:32 |
| (   | Add<br>Tota | to list<br>I # of Devices: 4 | 2                   | allowlist<br>allowlist<br>blocklist<br>routerlist<br>excludelist | st              | ▼ Perman                                                    | ant 🗸  | Apply to selected                            | 4<br>1 devices       | eport Dev              | ices per Pagi | e 100 Page       | e 1 of 1. First << [1] > | -> Last |
|     |             | MAC                          | Hostname            | Access<br>Group                                                  | Roles           | os                                                          | Vendor | Tags<br>/ Lists                              | IP Address<br>/ IPv6 | Last Seen              | Comment       | Access<br>Status | Grant Access             | ß       |
|     |             | 00:50:56:EF:68:25            |                     | full-access                                                      | full-<br>access | VMware Player virtual NAT<br>device                         | VMware | network-infrastructure<br>virtual routerlist | 192.168.253.2        | 2023-12-13<br>11:20:20 |               | •                | (N) (PF (Au)             | 8       |
|     |             | 00:50:56:F0:9F:9F            |                     | restricted                                                       | untrusted       | Unknown                                                     | VMware | virtual                                      | 192.168.253.254      | 2023-12-12<br>13:52:51 |               | •                | ON OFF Auto              | 8       |
|     |             | 00:0C:29:4C:8C:B1            | win-<br>eh9kpk2tksh | restricted                                                       | untrusted       | Windows Server 2008 R2<br>Enterprise 7601 Service Pack<br>1 | VMware | webserver virtual                            | 192.168.253.100      | 2023-12-12<br>13:53:25 |               | •                |                          | -       |
|     |             | 00:50:56:C0:00:08            | laptop-<br>jonathan | restricted                                                       | untrusted       | Windows 10                                                  | VMware | virtual                                      | 192.168.253.1        | 2023-12-12<br>13:53:55 |               | •                | ON OFF AND               | *       |

NOTE: for more information, please refer to EasyNAC 3.2 Deployment Guide.

### **Step 8. Enable and Test Enforcement**

By default, subnets are placed in monitoring mode. It is recommended that the basic setup be completed, integrations enabled, and tagging and allowlisting of devices be performed before enabling enforcement. When one or more subnets are in monitoring mode a status message is clearly visible across the top of the management console.

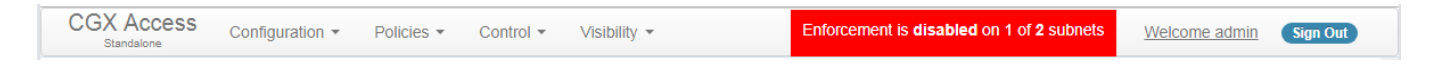

When ready, enforcement can be enabled in the Network Map. Enforcement can be delayed a few minutes when first enabled.

• Go to Control  $\rightarrow$  Network Map

| Network Map              |                                  |           |                 |      |
|--------------------------|----------------------------------|-----------|-----------------|------|
| CGX Access               | nabled                           |           |                 |      |
| Default configuration (a | oplied to all subnets) Show Conf | iguration |                 |      |
| Subnets                  |                                  |           |                 |      |
| Network                  | Last seen                        | Mode 💌    |                 |      |
| 192.168.253.0/24         | 7 seconds ago                    | Enforce   | Show Configurat | tion |
| 192.168.74.0/24          | 7 seconds ago                    | Monitor   | Show Configurat | tion |

#### **Testing enforcement**

- Verify from the Device Manager the access role assigned to managed devices is full-access.
- Make sure full-access devices have the right access to resources via connectivity testing.
- Blocklisted devices should not be able to communicate with other devices in the network and if captive portal is configured, should be redirected to the EasyNAC landing page when opening a web browser.

### **Step 9. Test Guest Access**

CGX Access supports multiple login methods for guest registration. Typical options include self-service registration, sponsor registration, or registration with sponsor approval. Guest Access is a standard feature that is enabled by default, but a few steps are recommended to customize or enhance the guest experience.

#### **Customize Captive Portal**

Go to Configuration  $\rightarrow$  General Settings and click on "Site Information"

- Adjust the Company Title, Welcome Page Title, and any other details as desired.
- Upload a corporate image\* and adjust the header and footer colors

\*Note: Image most be PNG file and be 385 x 108 pixels. MS paint can be used to create.

#### **Customize Guest Portal**

Go to Configuration  $\rightarrow$  General Settings and click on "Guest Registration":

- Edit the title and message boxes as desired.
- Scroll down to enable your organizations preferred login methods

| Guest Login      |                      |                 |
|------------------|----------------------|-----------------|
|                  | Allow Guest Login by | Access Code     |
|                  | Allow Guest Login by | Credential      |
|                  | Allow Self-serve Gue | st Registration |
| Self-serve Guest | 1 day guest          | ~               |
| lemplate         |                      |                 |

#### **Customizing Self-Registration Templates for Guests**

- Go to Configuration  $\rightarrow$  Device Registration Templates  $\rightarrow$  Guest Registration Templates
- Select and edit the existing "1 day guest" template
- Configure the template according to the expected behavior when a guest self-registers a device.
- For initial testing, use the Self-registration functionality

| Ple | ase select your login type.   |
|-----|-------------------------------|
|     | have an access code.          |
| 0   | have guest login credentials. |
| 0   | legister for Guest Access.    |

NOTE: For more advance Guest portal options please refer to EasyNAC 3.2 Deployment Guide.

### **Step 10. Enable Deception Feature**

#### **Advanced Security – Deception – Hacking Detection**

This feature was developed to quickly detect hacking activity using the EasyNAC IP on every protected VLAN. EasyNAC will host honey-pot services on every VLAN and will detect and tag attempts to these fake services which suggests a strong indication of malicious activity.

• In CGX Access GUI go to Policies  $\rightarrow$  Advance Security  $\rightarrow$  Deception – Hacking Detection

| Advanced Security                            |   |
|----------------------------------------------|---|
|                                              |   |
| Malware Lateral Spread Protection – Zero Day |   |
| Query Interval (Seconds)=60                  |   |
| Deception - Hacking Detection                |   |
| Enabled service = ssh, telnet, ftp           |   |
| Edge Protection - Layer 2 Security           | , |
| Tag devices:                                 |   |

• Enable Integration and specify the protocols/services to be impersonated by EasyNAC. Click Save once done.

| eception - Hacking D                                                                                     | etection                                                                                                    |                                                                                                    |
|----------------------------------------------------------------------------------------------------|----------------------------------------------------------------------------------------------------|----------------------------------------------------------------------------------------------------|
| HE DECEPTION - HACK<br>IETWORK, BEFORE A HA<br>EAL-TIME VISIBILITY A<br>VERY VLAN. IF ANY DE<br>CTIVITY. | ING DETECTION FEATURE WAS DESIGNED TO QUICKL<br>ACKER REACHES THE NETWORK CORE. EASY NAC HAS<br>AND CONTROL. LEVERAGING THESE SAME IP ADDRES<br>VICE ATTEMPTS TO ACCESS THESE FAKE SERVICES, I | Y DETECT HACKING ACTIVITY AT THE EDGE OF THE<br>AN IP ON EVERY PROTECTED VLAN THAT IT USES FOR<br>SES, EASY NAC WILL HOST HONEY-POT SERVICES ON<br>T WOULD BE A STRONG INDICATOR OF HACKING |
| Enable Integration                                                                                       |                                                                                                    |                                                                                                    |
| Protocols                                                                                                | SSH                                                                                                    |                                                                                                    |
|                                                                                                    | Telnet                                                                                                    |                                                                                                    |
|                                                                                                    | FTP                                                                                                    |                                                                                                    |
|                                                                                                    | Windows File Sharing                                                                                                    |                                                                                                    |
| IP Ranges to Exclude                                                                                     | e.g. 10.0.0.1-10.0.0.255<br>20.0.0.0/255.255.255.0<br>30.0.0.1                                                                                                    |                                                                                                    |
| ONDITION                                                                                                 |                                                                                                    | TAG                                                                                                    |
| Tag devices that h<br>services                                                                           | ave attempted connections to fake                                                                                                    | Honeypot-hit 👻                                                                                                    |
| Tag devices that have attempted to login to fake services                                                |                                                                                                    | Deception-Event -                                                                                                    |
|                                                                                                    |                                                                                                    |                                                                                                    |
|                                                                                                    |                                                                                                    |                                                                                                    |
|                                                                                                    |                                                                                                    |                                                                                                    |

• Once enabled, use a SSH, FTP, or Telnet client to access an IP address being used by the appliance. For example: Captive Portal, Remediation Portal, or any of the IP addresses on the Trunk port. Note: The Manage IP doesn't host any honeypot services.

End of Document